### Cambio de sede social

#### <u>Paso 1</u>

Seleccionar en la plataforma MEV "Presentar escritos", a continuación seleccionar:

- Fuero: "OTROS ORGANISMOS"

- Juzgado /Organismo: "Reg. Público de Comercio"

– Número de autos: colocar el número de trámite asignado. En caso de tratarse de la primera presentación colocar "1111"

- Caratula: Colocar solo la denominación social completa, indicando el tipo societario

- Tipo de trámite: Seleccionar "Cambio de sede social"

| 😑 🙇 Mesa de Entrada Virtua                                                                                                    | al (MEV) - Poder Judicial de San Juan |                              | AG                |
|----------------------------------------------------------------------------------------------------|---------------------------------------|------------------------------|-------------------|
| P Ver Presentaciones                                                                                                    | Presentar nuevo escrito               |                              |                   |
| Recepción de Notificaciones                                                                                                    | ← Fuero *                             | 🏲 Juzgado / Organismo *      |                   |
| Consulta de Expedientes                                                                                                    | Otros organismos                      | Registro Público de Comercio | Número de Autos * |
| Presentar documentacion ^                                                                                                    |                                       |                              |                   |
| Presentar Escritos                                                                                                    | Carátula / Descripción *              |                              |                   |
| Presentar Demanda                                                                                                    |                                       |                              |                   |
| Presentar Demanda (pago online)                                                                                                    | Tipo de Escrito / Tramite *           |                              |                   |
| Solicitud de Mediación                                                                                                    | Subir documentos                      |                              |                   |
| 🖹 Registro General Inmobiliario 🗸                                                                                                    |                                       | Adjuntar archivo             |                   |
| i and a set and a set and | Total páginas: 0                      |                              |                   |
| 💲 Banco San Juan 🗸 🗸                                                                                                    |                                       |                              | Limpiar Enviar ?  |
| 🖹 Libramientos de Fondos 🗸 🗸                                                                                                    |                                       |                              |                   |
| Registro Publico de Comercio                                                                                                    |                                       |                              |                   |

### Adjuntar en formato PDF:

• Escrito de solicitud de inscripción de nuevo domicilio de sede social. En caso de que el presentante no sea apoderado, deberá estar firmado por su patrocinado (representante social o persona autorizada).

• Acta donde se resuelve el nuevo domicilio de la sede social (**debe enviarse el acta** escaneada en archivo formato PDF separado del resto de la documentación).

Constancia de CUIT social (vigente)

• Sellado requerido 79 UT y 4UF, siendo válido el pago del mismo por medios electrónicos (https://www.fasj.org.ar/wp/compra-de-unidades-tributarias-y-forenses/).

**Supuesto 1**: En caso de que no se modifique un artículo del contrato social, no se publica edicto. El Registro sólo tomará nota de la modificación de la sede, sin una nueva inscripción.

Una vez notificada la primera providencia, que indica que se dará curso al trámite, deberá acompañar por Mesa de Entradas los originales o copias debidamente certificadas de la documentación enviada por la MEV, a los fines de integrar correctamente el legajo social.

En caso de certificar las copias por ante actuario, deberá acompañar el/los libros societarios con las actas originales y sellado correspondiente por certificación de copias (54 UT).

**Supuesto 2:** Inscripción de modificación de Contrato (se modifica artículo correspondiente)

Para Sociedades Anónimas, deberá presentar, además conformidad administrativa emitida por IGPJ y escritura pública correspondiente.

## PASO 2

Subir a la MEV el proyecto de Edicto a publicar conforme art. 10 de L.G.S. **(en formato PDF).** Puede consultar los modelos disponibles en

### https://www.jussanjuan.gov.ar/registro-publico-de-comercio/modelosedictos/

# PASO 3

Una vez suscripto el edicto, observará el estado "a letras" en la MEV y podrá descargarlo a través del botón DETALLE (considerar que debe publicar ese edicto descargado y no el que Ud. envió, debido a que en algunas ocasiones el Organismo realiza correcciones o agregados sin devolver el proyecto al presentante).

| - Real Marce de Federade Vitevel (MFR). Bedre tudiciel de Gen June |        |                                                             |                                                                          |          |            |          |  |
|--------------------------------------------------------------------|--------|-------------------------------------------------------------|--------------------------------------------------------------------------|----------|------------|----------|--|
|                                                                    | irtuai | (MEV) - Poder Judicial de San J<br>9998-000453-2024-EXP-IIC | UBIN<br>Inscripcion de instrumento constitutivo (S.A.S.) - CUNSTRUYA SAS | A Letras | 04/07/2024 | Detailes |  |
| Ver Presentaciones                                                 |        | 9998-000464-2024-EXP-MCS                                    | Modificación de Contrato Social - SEGURIDAD INTEGRAL SANJUANINA          | A Letras | 02/07/2024 | Detalles |  |
| Recepción de Notificaciones                                        |        | 9998-000466-2024-EXP-ICS                                    | Inscripción de Contrato Social (S.R.L.) - RRA CONSTRUCCIONES SRL         | A Letras | 30/07/2024 | Detalles |  |
| Consulta de Expedientes                                            |        | 9998-000476-2024-EXP-RULI                                   | Rúbrica de Libros - LA HUERTA SAS                                        | A Letras | 03/09/2024 | Detalles |  |
| Presentar documentacion                                            | ~      | 9998-000487-2024-EXP-RULI                                   | Rúbrica de Libros - SOIN S.A.S.                                          | A Letras | 28/08/2024 | Detalles |  |
| 🖹 Registro General Inmobiliario                                    | ~      | 9998-000491-2024-EXP-RULI                                   | Rúbrica de Libros - MARNAUM GROUP SAS                                    | A Letras | 25/07/2024 | Detalles |  |
| iii Turnos web                                                     | ~      | 9998-000497-2024-EXP-ASCC                                   | Autorización uso Sistema Contable Computarizado - LAS DEL SUR SRL        | A Letras | 02/08/2024 | Detalles |  |
| S Banco San Juan                                                   | ~      | 9998-000505-2024-EXP-CECUO                                  | Cesión de Cuotas - REGION CORDILLERA SRL                                 | A Letras | 05/07/2024 | Detalles |  |
| <ul> <li>Libramientos de Fondos</li> </ul>                         |        | 9998-000511-2024-EXP-DIR                                    | Directorio - FARMAPLUS S.A                                               | A Letras | 06/08/2024 | Detalles |  |
|                                                                    | ~      | 9998-000519-2024-EXP-CECUO                                  | Cesión de Cuotas - TOPI S.R.L.                                           | A Letras | 08/08/2024 | Detalles |  |
| Registro Publico de Comercio                                       |        | 9998-000523-2024-EXP-GER                                    | Gerencia - CER2MONTE S.R.L.                                              | A Letras | 24/07/2024 | Detalles |  |
|                                                                    |        | -998-000525-2024-EXP-ICS                                    | Inscripción de Contrato Social (S.R.L.) - BRIZUELA HNOS SRL              | A Letras | 01/11/2024 | Detalles |  |
|                                                                    |        |                                                             |                                                                          |          |            |          |  |

| Título: 9998-000525-2024-EXP-ICS<br>Extracto: Inscripción de Contrato Social (S.R.L.) - BRIZUELA HNOS SRL<br>Estado: A Letras |                                                                             |          |  |  |
|----------------------------------------------------------------------------------------------------|-----------------------------------------------------------------------------|----------|--|--|
| Detalles                                                                                                    | Movimientos                                                                 |          |  |  |
| Fecha                                                                                                    | Resumen                                                                     | Detalles |  |  |
| 31/10/2024 09:55:15                                                                                                    | Se adjuntó escrito: AGREGUE TEXTO ORDENADO                                  | Detalles |  |  |
| 28/10/2024 10:31:07                                                                                                    | Se adjuntó escrito: DOCUMENTACION EN PAPEL CONFRONTADA CON DIGITAL          | Detalles |  |  |
| 24/10/2024 09:25:35                                                                                                    | Se adjuntó escrito: EDICTO A LA LETRA-ACOMPAÑE DOCUMENTACION                | Detalles |  |  |
| -24/10/2024 09:24:45                                                                                                    | Se adjuntó escrito: EDICTO MODIFICADO Y FIRMADO                             | Detalles |  |  |
| 17/07/2024 09:23:31                                                                                                    | Se adjuntó escrito: PRIMERA PROVIENCIA INSCRIPCION CONTRATO SOCIAL-ESTATUTO | Detalles |  |  |
|                                                                                                    |                                                                             | Cerra    |  |  |

Deberá presentarse a retirar el edicto firmado en soporte papel por Mesa de Entradas, de lunes a viernes en horario de 7:30 a 13:00 hs., acompañando la documentación detallada precedentemente en soporte papel en original o una copia debidamente certificada (la certificación de copias puede ser notarial o por ante actuario del organismo, previo acreditación del pago del sellado correspondiente. **NO se certificarán copias de certificaciones notariales**).

Tener en cuenta que previo a resolver deberá acreditar el pago total de sellado judicial y forense en caso de no haberlo hecho en oportunidad del inicio del trámite.

### PASO 4

Una vez publicado el edicto, deberá descargarlo de la página web del Boletín Oficial de San Juan <u>https://boletinoficial.sanjuan.gob.ar/#/</u> y subirlo a la MEV, en formato PDF. También se admitirá escrito con mención expresa y precisa de la fecha de publicación y N<sup>o</sup> de página del BO.

### PASO 5

Una vez finalizado el trámite, observará en la MEV el estado "FINALIZADO", pudiendo mediante el botón "DETALLE" acceder a la constancia digital de inscripción definitiva.

| Caratula           | Extracto: Inscripción<br>Estado: Finalizado | de Instrumento Constitutivo (S.A.S.) - VAWEN SAS           |          |              |             |          |
|--------------------|---------------------------------------------|------------------------------------------------------------|----------|--------------|-------------|----------|
|                    | Detalles                                    | Movimientos                                                |          |              |             |          |
| Estado             | Fecha                                       | Resumen                                                    | Detalles |              |             |          |
| 6                  | 07/06/2024 13:02:33                         | Archivo Adjunto: RESOLUCION DIGITAL                        | Detalles |              |             |          |
| Expediente         | 07/06/2024 13:01:32                         | Se adjuntó escrito: NOTIFICACION DE TRAMITE FINALIZADO     | Detalles | Estado       | Fecha Envío | Detalle  |
| 0000.000001.202    | 29/05/2024 08:46:34                         | Se adjuntó escrito: EDICTO                                 | Detalles | Protocolizor | 09/05/2024  |          |
| 0008-000004-202    | 29/05/2024 08:41:17                         | Se adjuntó escrito: EDICTO FIRMADO-ACOMPAÑE DOCUMENTACION  | Detalles | Finalizado   | 07/05/2024  | Detalles |
| 9998-000004-202    | 17/05/2024 08:05:22                         | Se adjunto escrito: AGREGUESE - AGREGA DOCUMENTACION       | Detalles | Finalizado   | 05/07/2024  | Detalles |
| 9998-000006-2024   | 07/05/2024 08:21:58                         | Se adjunto escrito: AGREGUESE - AGREGA DOCUMENTACION       | Detalles | Finalizado   | 29/05/2024  | Detalles |
| 9998-000007-2024   | 25/04/2024 12:06:08                         | Se adjunto escrito: PRIMER PROVIENCIA - INSCRIPCION DE SAS | Detalles | A Letras     | 25/04/2024  | Detalles |
| 9998-000008-2024   |                                             |                                                            | Cerrar   | Finalizado   | 23/10/2024  | Detalles |
| 9998-000009-2024-E | XP-IIC Inscr                                | ipción de Instrumento Constitutivo (S.A.S.) - VAWEN SAS    |          | Finalizado   | 07/06/2024  | Detalles |

**Ese documento es válido y suficiente para presentar en otros organismos que lo requieran** (conforme Ley 25.506, LP 1068-P, LP 2415-O, Ac. Gral. N° 109/22, Ac. Gral. N° 44/2024 y concordantes de la CJSJ y legislación vigente respectiva).

Si fuera necesario contar con la constancia en soporte papel, deberá considerar que el documento (en formato PDF) únicamente podrá ser validado, si se confronta con el original, en formato electrónico. Para ello deberá copiar el mismo link y hacer click en el botón "descarga" de su navegador, y así visualizar la firma digital correctamente.

En caso de presentar inconvenientes en la descarga puede comunicarse al teléfono 0264-4277645, en horario de 8 a 13 hs.